## 、 スマアシレポートとは

運転中のスマートアシスト作動回数(以下の6機能)をカウントし、翌日にスマホアプリ上に表示することで、自分や家族の運転 を振り返り、安全への意識を高めることができます。

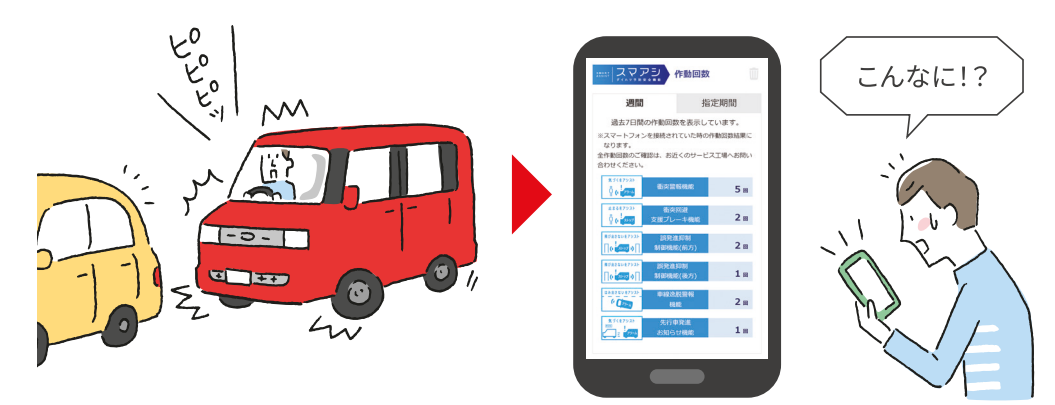

## カウント対象のスマアシ項目

- 衝突警報
- 衝突回避支援ブレーキ
- 誤発進抑制制御(前方)
- 誤発進抑制制御(後方)
- 車線逸脱警報
- 先行車発進お知らせ機能

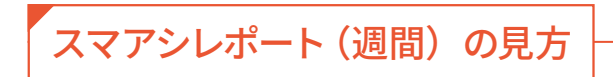

昨日~過去7日分のデータを表示します。

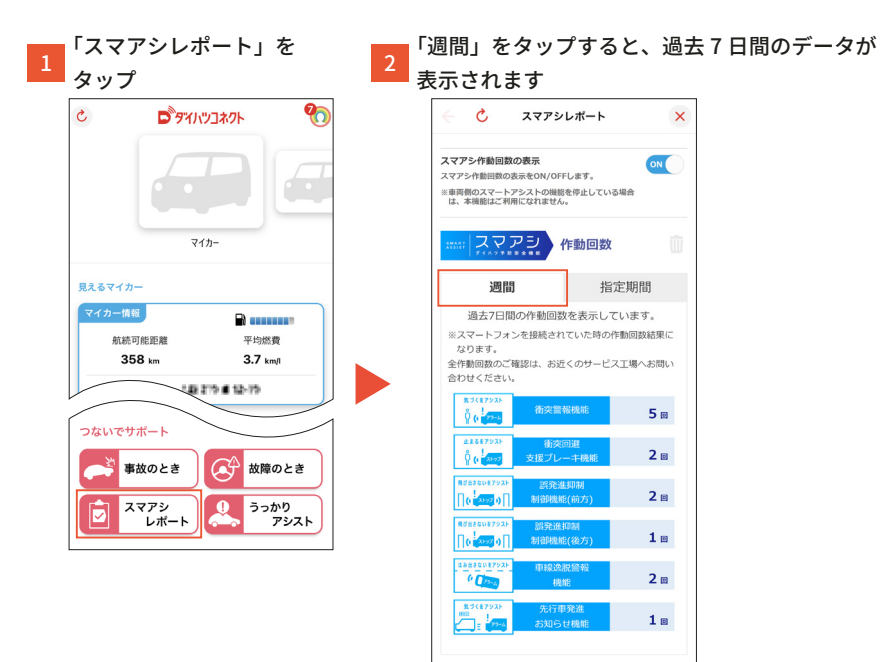

# スマアシレポート(指定期間)の見方

## 指定した期間のデータを表示します。

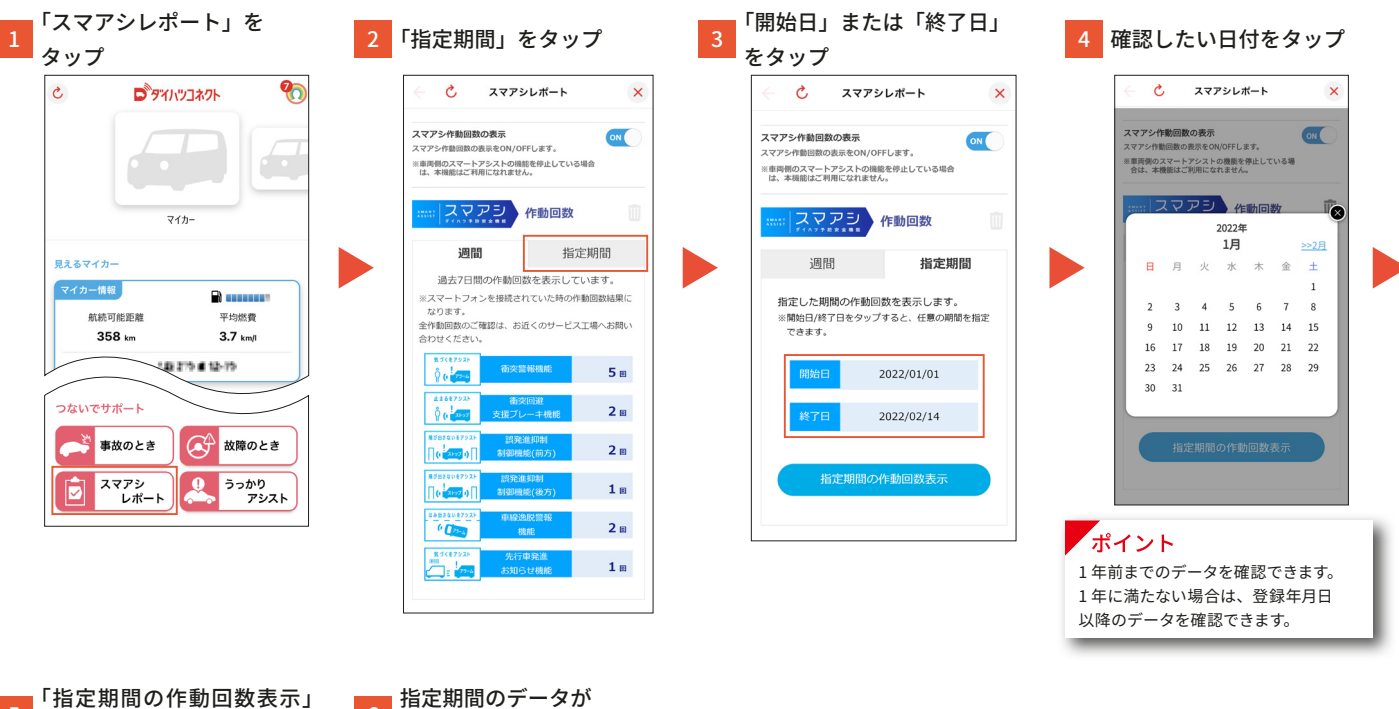

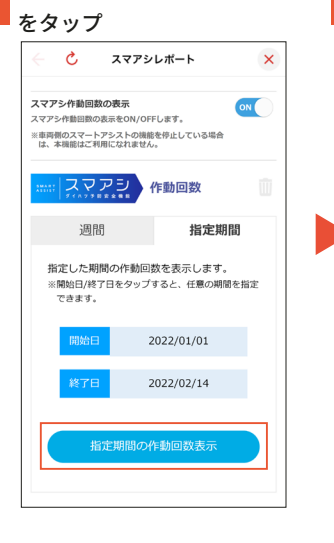

| < č                                                                                                    | 2                                                                                                    | マアシレポート                                                                                                    |                                                   |
|----------------------------------------------------------------------------------------------------|----------------------------------------------------------------------------------------------------|----------------------------------------------------------------------------------------------------|---------------------------------------------------|
| スマアシ作用                                                                                                    | 動回数の表示を                                                                                                    | R                                                                                                    | ON                                                |
| ※車周側のス<br>は、本損能                                                                                                    | マートアシス<br>まご利用にな:                                                                                                    | トの機能を停止している<br>れません。                                                                                                    | る場合                                               |
|                                                                                                    | マアミ                                                                                                    | と 作動回数                                                                                                    |                                                   |
| 週間                                                                                                    |                                                                                                    | 指                                                                                                    | 定期間                                               |
| <ul> <li>金りよう</li> <li>全作動回数</li> <li>合わせくた</li> </ul>                                                                                                    | 。<br>ぬのご確認に<br>らさい。                                                                                                    | ま、お近くのサービス                                                                                                    | ス工場へお問い                                           |
| 全作動回要<br>合わせくた<br>まがくた7<br>00                                                                                                    | 。<br>数のご確認に<br>5さい。<br>935<br>935                                                                                                    | は、お近くのサービス<br>衝突管報機能<br>衝突回避                                                                                                    | ス工場へお問い<br>5 回                                    |
| 全作動回数<br>合わせくれ<br>第3(47<br>単1347<br>第4447<br>第4447<br>第4447<br>第4447                                                                                                    | ・<br>なのご確認に<br>ささい。<br>シスト<br>シスト<br>シスト<br>フッスト<br>フッスト<br>ス<br>フッスト<br>ス<br>フッスト<br>ス<br>フッスト                                                                | <ul> <li>よ、お近くのサービン</li> <li>街次警報機能</li> <li>街次回避</li> <li>横ブレーキ機能</li> <li>調発進抑制</li> <li>(副発進(前方))</li> </ul>                                                                                                    | A工場へお問い<br>5 回<br>2 回<br>2 回                      |
| 全作動回数<br>合わせくれ<br>第7(87<br>前日<br>第7(87<br>前日<br>第7(87<br>前日<br>第7(87<br>前日<br>第7(87<br>前日<br>第7(87<br>前日<br>第7(87<br>前日<br>第7(87<br>前日<br>第7(87<br>前日<br>第<br>日<br>日<br>日<br>日<br>日<br>日<br>日<br>日<br>日<br>日<br>日<br>日<br>日<br>日<br>日<br>日<br>日                                                                                                    |                                                                                                    | <ol> <li>お近くのサービン</li> <li>街突筒報機能</li> <li>街突回道<br/>振ブレーキ機能</li> <li>副発音抑制<br/>料剤機能(前方)</li> <li>副発音抑制<br/>料剤機能(後方)</li> </ol>                                                                                                    | ス工場へお問い<br>5 回<br>2 回<br>2 回<br>1 回               |
| ○今日の日本                                                                                                    | 、<br>のご確認に<br>Sさい、<br>924<br>324<br>577<br>24<br>577<br>577<br>50<br>57<br>57<br>57<br>57<br>57<br>57<br>57<br>57<br>57<br>57                                  | <ol> <li>お近くのサービン</li> <li>金次回発</li> <li>金次回発</li> <li>ボクロオ</li> <li>ボクロオ</li></ol> | ス工場へお開い<br>5 m<br>2 m<br>2 m<br>1 m<br>2 m        |
| 本作動回数<br>合わせくれ<br>第7487<br>第4887<br>第4887<br>第<br>第<br>第<br>第<br>第<br>第<br>第<br>第<br>第<br>第<br>第<br>第<br>第<br>第<br>第<br>第<br>第<br>第 | 、<br>のご確認に<br>含さい。<br>924<br>224<br>224<br>224<br>224<br>201<br>224<br>201<br>224<br>201<br>224<br>201<br>224<br>224<br>224<br>224<br>225<br>224<br>224<br>224 | <ol> <li>お近くのサービン</li> <li>街交回知</li> <li>街交回知</li> <li>街交回知</li> <li>街交回知</li> <li>街空地球</li> <li>街空地球</li> <li>街空地球</li> <li>町空油和</li> <li>町空油</li> <li>町空油</li></ol>                           | A工場へお除い<br>5 回<br>2 回<br>1 回<br>1 回<br>1 回<br>1 回 |

#### スマアシレポート作動回数表示の ON/OFF スマアシレポートの作動回数表示をON/OFFできます。 「スマアシレポート」を 2 「ON」、「OFF」をタップ タップ 1 S D タイハツコネクト Ç スマアシレポート × C スマアシレポート × スマアシ作動回数の表示 コーマン:#職同数の表示をON/OFFします。 スマアシ作動回数の表示 ママアシ作動回数の表示をON/OFFします。 OFF ※車両側のスマートアシストの機能を停止している場合 は、本機能はご利用になれません。 ※車両側のスマートアシストの機能を停止している場合 は、本機能はご利用になれません。 このアシート 作動回数 スマアシ 作動回数 マイカー 現在、スマアシ作動回数の表示がOFFになって 调間 指定期間 見えるマイス います。 過去7日間の作動回数を表示しています。 ※スマアシ作動回数を表示する場合は、「スマアシ作動回数の表示」スイッチをONにしてください。 ※本設定は、「運転見守り」の設定とは運動しておりません、見守り機能の設定は、「運転見守り(ドライバー)」ボタンより行えます。 マイカー情報 ※スマートフォンを接続されていた時の作動回数結果に なります。 航続可能距離 平均燃費 全作動回数のご確認は、お近くのサービス工場へお問い 合わせください。 358 km 3.7 km/l 10170112-02 機能 5 ⊞ つないでサポート ( x+=7 0) 📑 事故のとき 2 B ▲ 故障のとき ( Cara うっかり アシスト 1 . スマアシ レポート ポイント 「OFF」の場合も、スマートアシストの カウントは継続されます。 スマートアシスト作動回数履歴の削除 「スマアシレポート」を 🔲 をタップ 「削除」をタップ 4 「とじる」をタップ タップ S **ジ**タイハツコネクト **%** C スマアシレポート C スマアシレポート × C スマアシレポート × × スマアシ作動回数の表示 サーマンの表示をON/OFFします。 スマアシ作動回数の表示 スマアシ作動回数の表示をON/OFFします。 スマアシ作動回数の表示 マママシ作動回数の表示をON/OFFします。 ON ON ON ※車両側のスマートアシストの機能を停止している場合 は、本機能はご利用になれません。 ※車両側のスマートアシストの機能を停止している場合は、本機能はご利用になれません。 ※車両側のスマートアシストの機能を停止している場合は、本機能はご利用になれません。 Û スマアリ 作動 マイカー 現在までの履歴を 全て削除します 削除しました 週間 指定期間 見えるマイカ とじる ※週間・指定期間全て削除されます ※共有者の履歴も削除されます ※この操作は取り消すことはできません 過去7日間の作動回数を表示しています。 ※スマートフォンを接続されていた時の作動回数結果 になります。 全作動回数のご確認は、お近くのサービス工場へお問 い合わせください。 マイカー情報 マートフォンを接続されていた時の作動回数結果に ります。 航続可能距離 平均燃費 全作動回数のご確認は、お近くのサービス工場へお問い 合わせください。 キャンセル 358 km 3.7 km/l 削除 衝突警報機能 1 22-5 0 🛛 1010010-00 5 ⊞ 0 🖽 2 🖂 (1 2007 (1 20.77 つないでサポート 10 2+27 0 事故のとき 🐼 故障のとき ( () Tana 2 🛛 0 🛛 2 🖩 21-22 1) 1 21-27 D) 1 79-6 うっかり アシスト 1 🛛 0 🛛 スマアシ レポート 1 . ( Abor 0) 3197 0) 2 🖂 · Chan · Chan 0 🖽 ポイント 1 🛛 0 🛛 共有者/見守り者は履歴の削除はできま せん。 履歴が削除され、作動回数 が0回になります

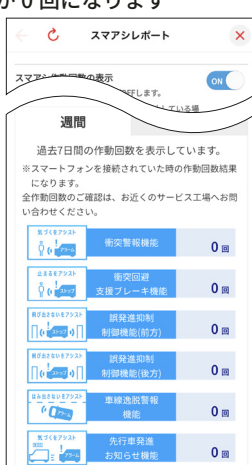